|                                 | แบบบ่<br>เรื่อ<br>ของชุมข<br>วันศุกร์ ที่ ๑๗ พ                                                    | บันทึกการแลกเปลี่ยนเรียนรู้ (KM)<br>อง การเพิ่มกิจกรรมแบบทดสอบ<br>ชนนักปฏิบัติสตูดิโอ (Studio Media)<br>เฤษภาคม ๒๕๕๖ เวลา ๑๑.୦୦ - ๑๒.୦୦ น. |
|---------------------------------|---------------------------------------------------------------------------------------------------|----------------------------------------------------------------------------------------------------|
| ชื่อชุมชนนักปฏิบัติ<br>หน่วยงาน | ชุมชนสตูดิโอ (S <sup>.</sup><br>ชุมชนนักปฏิบัติท<br>สำนักวิทยบริกา <sup>.</sup><br>มหาวิทยาลัยเทศ | tudio Media)<br>หน่วยงานสนับสนุน กลุ่มงานพัฒนานวัตกรรมและเทคโนโลยีการศึกษา<br>รและเทคโนโลยีสารสนเทศ<br>าโนโลยีราชมงคลพระนคร                |
| รายชื่อสมาชิก                   |                                                                                                   |                                                                                                    |
| คุณเอื้อ                        | ผศ.นิวัตร                                                                                         | จารุวาระกุล                                                                                                    |
| คุณอำนวย                        | น.ส.สุวลี                                                                                         | บัวสุวรรณ์                                                                                                    |
| คุณลิขิต                        | น.ส.รักอนงค์                                                                                      | ชมปรีดา                                                                                                    |
| คุณกิจ                          | น.ส.พัฒนาพร                                                                                       | ดอกไม้                                                                                                    |
| คุณประสาน                       | น.ส.ณัฏฐริกา                                                                                      | คล้ายสงคราม                                                                                                    |
| สมาชิกในกลุ่ม                   |                                                                                                   |                                                                                                    |
| ๑. นายมงคล                      | ชนะบัว                                                                                            |                                                                                                    |
| ๒. นายภานุพงศ์                  | พันธ์บัว                                                                                          | หลวง                                                                                                    |
| ๓. นายกฤษณ์                     | จำนงนิเ                                                                                           | ตย์                                                                                                    |
| ๔. นายปฐมพงศ์                   | จำนงค์ส                                                                                           | ลาภ                                                                                                    |
| ๕. นายกิตติ                     | แย้มวิช                                                                                           | n                                                                                                    |
| ๖. น.ส.วันธนา                   | แก้วผาเ                                                                                           | U                                                                                                    |
| ๗. น.ส.ดลวรรณ                   | สุทธิวัฒ                                                                                          | านกำจร                                                                                                    |
| ๘. น.ส.ปัญญาพ                   | ร แสงสมา                                                                                          | M2                                                                                                    |
|                                 |                                                                                                   |                                                                                                    |

| ผู้เล่า รายละเอียดของเรื่อง ส <sup>.</sup>                                                                                                    | รุปความรู้ที่ได้                                                                                                    |
|----------------------------------------------------------------------------------------------------|----------------------------------------------------------------------------------------------------|
| <ul> <li>น.ส.พัฒนาพร ดอกไม้</li> <li>การเพิ่มกิจกรรมแบบทดสอบ</li> <li>กับการเพิ่มกิจ</li> <li>"แบบทดสอบ"</li> <li>พลายประเภท</li> <li>ประเภทของแน</li> <li>- คำอริบาย</li> <li>- คำอริบาย</li> <li>- คาอามเรียง</li> <li>- คำอามบีร</li> <li>- คำอามบีร<!--</td--><td>เป็นเป็น และเป็น<br/>เมแบบทดสอบนั้น จะคล้าย<br/>กรรมทั่ว ๆ ไปคือ คลิกที่<br/>ซึ่งจะมีแบบทดสอบให้เลือก<br/>เบทดสอบ มีดังนี้<br/>เวณ<br/>วุ่<br/>อุ่<br/>อุ่<br/>อุ่<br/>อุ่<br/>อุ่<br/>อุ่<br/>อุ่<br/>อุ่<br/>อุ่<br/>อ</td></li></ul> | เป็นเป็น และเป็น<br>เมแบบทดสอบนั้น จะคล้าย<br>กรรมทั่ว ๆ ไปคือ คลิกที่<br>ซึ่งจะมีแบบทดสอบให้เลือก<br>เบทดสอบ มีดังนี้<br>เวณ<br>วุ่<br>อุ่<br>อุ่<br>อุ่<br>อุ่<br>อุ่<br>อุ่<br>อุ่<br>อุ่<br>อุ่<br>อ |

# การเพิ่มกิจกรรม

## ๕.๖ การเพิ่มกิจกรรมแบบทดสอบ

การเพิ่มกิจกรรมแบบทดสอบนั้น จะคล้ายกับการเพิ่มกิจกรรมทั่วๆ ไปคือ คลิกที่ "แบบทดสอบ"

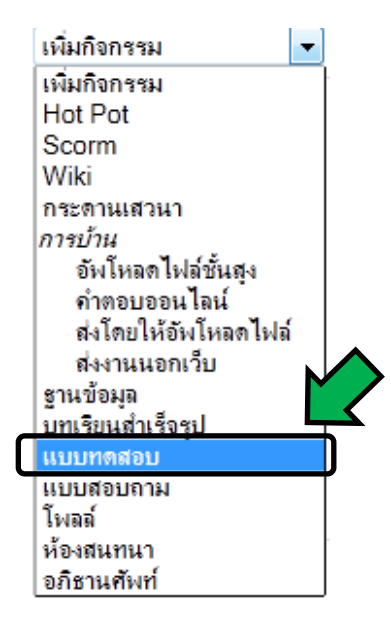

จะแสดงผล ดังภาพ

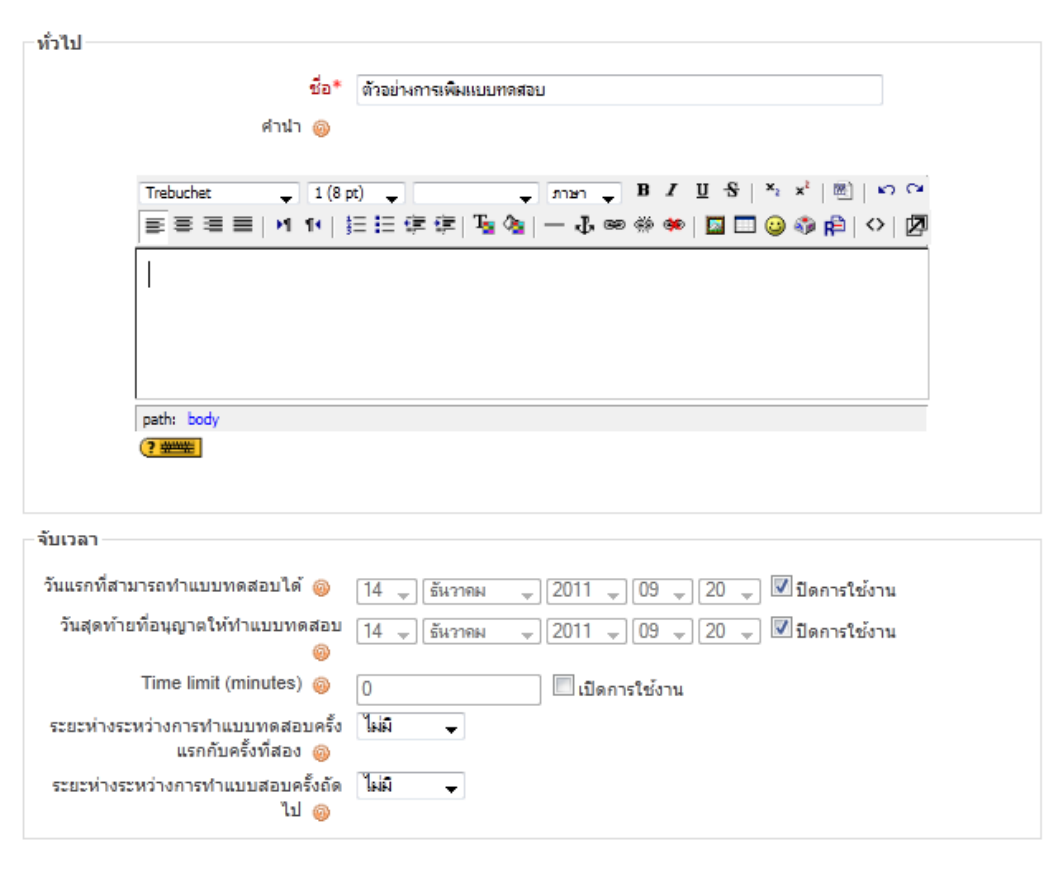

### 🤘เพิ่ม แบบทดสอบ ลงใน สัปดาห์ 1 👳

| แสดงผล                          |                         |                   |                   |     |
|---------------------------------|-------------------------|-------------------|-------------------|-----|
| จำนวนคำถามสงสดต่อหน้า 🙉         | ไม่อำกัด 🕳              |                   |                   |     |
| สลับคำถาม 🚳                     | ीर्थ <b>—</b>           |                   |                   |     |
| สลับคำตอบหรือสลับภายในคำถาม 🚳   | 14 -                    |                   |                   |     |
|                                 |                         |                   |                   |     |
| ครั้ง                           |                         |                   |                   |     |
| จำนวนครั้งที่ให้ตอบ 🍥           | ไม่จำกัด 👻              |                   |                   |     |
| อนุญาตให้ทำต่อจากครั้งที่แล้ว 🍥 | 🚽 لغا                   |                   |                   |     |
| โหมดปรับเปลี่ยน 🎯               | ب نما 🗸                 |                   |                   |     |
| คะแบน                           |                         |                   |                   |     |
|                                 | aruudida                |                   |                   |     |
| 3580LASO ()                     | গ≂ংগেদদটবল্ল ▲          |                   |                   |     |
| หกคะแนนทนท 🧓                    | 2                       |                   |                   |     |
| ด แสนสงทศสรมระกา เรรมคะสสส 🤘    | 2 🗸                     |                   |                   |     |
| General feedback                | General feedback        |                   | General feed      | ack |
| 🔽 คะแนน                         | 🗹 คะแนน                 |                   | 🗹 คะแนน           |     |
| Overall feedback                | Overall feedback        |                   | Overall feedba    | ack |
| ความปลอดภัย                     |                         |                   |                   |     |
| แสดงแบบทดสอบในหน้าต่างโหมด      | الفا ب                  |                   |                   |     |
| secure 🚳                        |                         |                   |                   |     |
| ต้องใส่รหัสผ่าน 🚳               |                         | 🔲 ไม่ปกปิด        |                   |     |
| ต้องมีที่อยู่เน็ตเวิร์ก 🚳       |                         | í                 |                   |     |
|                                 |                         |                   |                   |     |
| การตั้งค่าโมดูลปกดิ             |                         |                   |                   |     |
| ระบบกลุ่ม 🚳                     | กลุ่มแบบศึกษาข้ามกลุ่ม' | ได้(แต่ทำกิจกรรมใ | นกลุ่มอื่นไม่ได้) |     |
| มองเห็นได้                      | แสดง 👻                  |                   |                   |     |
| ID number 🚳                     |                         | ]                 |                   |     |
| Grade category                  | ไม่ระบุประเภท 👻         |                   |                   |     |
| Overall feedback 🚳              |                         |                   |                   |     |
|                                 |                         |                   |                   |     |
| Grade boundary                  | 100%                    |                   |                   |     |
| Feedback                        |                         |                   |                   |     |
| Grade boundary                  |                         |                   |                   |     |
| Feedback                        |                         |                   |                   |     |
| Grade boundary                  |                         |                   |                   |     |
| Feedback                        |                         |                   |                   |     |
| Grade boundary                  |                         |                   |                   |     |
| Feedback                        | 1                       |                   |                   |     |
| Grade boundary                  |                         |                   |                   |     |
| Feedback                        |                         |                   |                   |     |
| Grade boundary                  | 0%                      |                   |                   |     |
| ,                               | Add 3 more feedback     | c fields          |                   |     |
|                                 |                         |                   |                   |     |
|                                 | Course and anti-        |                   | d diastru         | -   |
|                                 | Save and return to co   | Save ar           | nd display ยกเรื  | ก   |

คุณต้องกรอกข้อมูลในช่องที่ขึ้น \*

| ชื่อ                          | เป็นชื่อแบบทดสอบที่ใช้                                              |
|-------------------------------|---------------------------------------------------------------------|
| เริ่มทำแบบทดสอบได้            | เป็นข้อมูลที่ใช้แสดงรายละเอียดแบบทดสอบก่อนทำการเข้าใช้แบบทดสอบ      |
| หมดเวลาทำแบบทดสอบ             | เป็นการเลือกวันเวลาในการที่จะอนุญาตให้ทำแบบทดสอบ                    |
| เวลาในการทำแบบทดสอบ           | เป็นการกำหนดวันเวลาในการทำแบบทดสอบแต่ละครั้ง                        |
| สลับคำถาม                     | เป็นการเลือกว่าจะให้ระบบทำการสลับคำถามที่สร้างหรือไม่               |
| สลับคำตอบ                     | เป็นการเลือกว่าจะให้ระบบทำการสลับคำตอบหรือตัวเลือกในแต่ละข้อที่มี   |
|                               | ให้หรือไม่                                                          |
| จำนวนครั้งที่ให้ตอบ           | เป็นการกำหนดจำนวนครั้งที่ให้เข้ามาทำแบบทดสอบ                        |
| อนุญาตให้ทำต่อจากครั้งที่แล้ว | เป็นการเปิดให้ทำการเลือกว่าถ้าทำแบบทดสอบไม่เสร็จแล้วจะทำการส่ง      |
| หรือไม่                       | แบบทดสอบ เมื่อเข้ามาทำใหม่อีกครั้งจะทำแบบทดสอบต่อจากครั้งที่แล้วได้ |
|                               | หรือไม่                                                             |
| วิธีการตัดเกรด                | เป็นการเลือกวิธีการให้คะแนนรูปแบบต่างๆ ที่ระบบมีให้ เช่น เอาคะแนน   |
|                               | ครั้งแรก คะแนนครั้งสุดท้าย คะแนนมากสุด คะแนนเฉลี่ย เป็นต้น          |
| Overall feedback              | เป็นการแสดง feedback หลังทำการตอบคำถามหรือไม่ คือเมื่อทำการตอบ      |
|                               | คำถามแล้วส่งแบบทดสอบแล้วจะให้ระบบแสดง feedback อย่างไร              |

เมื่อทำการเลือกหรือกรอกรายละเอียดของการออกแบบทดสอบแล้ว จึงทำการบันทึกการเปลี่ยนแปลง โดยคลิกที่ปุ่ม "Save and return to course" หรือ "Save and display" หน้าจอจะแสดงผล ดังภาพ

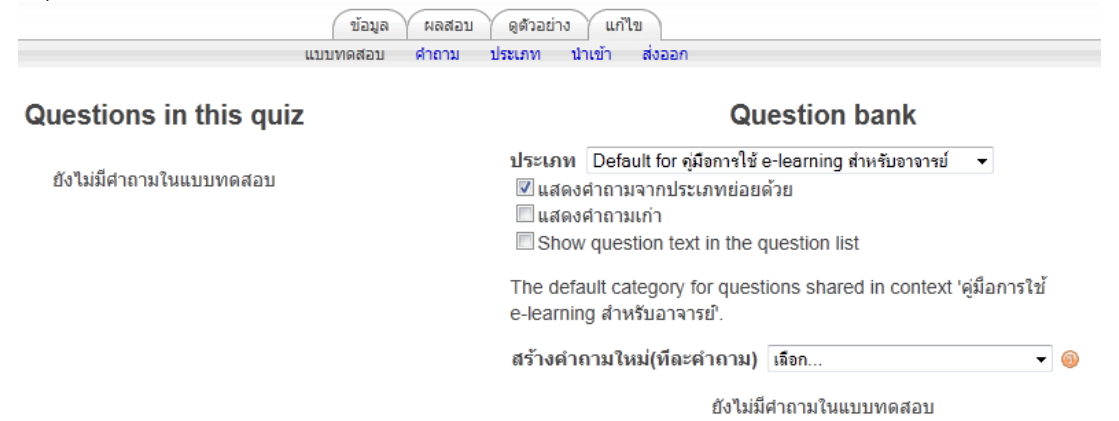

จากภาพเมื่อเข้ามาในการสร้างแบบทดสอบ จะแบ่งหน้าจอเป็น 2 ส่วนได้ ดังนี้ ทางด้านซ้ายมือเป็นส่วน ของแบบทดสอบของเราซึ่งตอนนี้ยังไม่มีคำถามในแบบทอดสอบ ดังนั้นเราจึงต้องทำการเพิ่มคำถามในแบบทดสอบ ก่อน จะอยู่ทางด้านขวามือ สามารถสร้างได้ดังนี้ คือ

ขั้นแรก ต้องทำการสร้างประเภทแบบทดสอบก่อน ว่าแบบทดสอบที่สร้างขึ้นนั้นอยู่ในประเภทใด ให้คลิก ที่ "ประเภท"

| (ข่อมูล)<br>แบบทดสอบ    | ัผลสอ <del>บ ซูพิ</del> วอย่าง ัแก้ไข<br>ศำถาม ประเภท นำเข้า ส่งออก                                                                                                    |
|-------------------------|----------------------------------------------------------------------------------------------------|
| Questions in this quiz  | Question bank                                                                                                    |
| ยังไม่มีศาถามในแบบทดสอบ | ประเภท Default for ดู่มือการใช้ e-learning สำหรับอาจารย์ ▼<br>I แสดงศำถามจากประเภทย่อยด้วย I แสดงศำถามเก่า I Show question text in the question list The default category for questions shared in context 'คู่มือการใช้ e-learning สำหรับอาจารยั'. |
|                         | สร้างคำถามใหม่(ทีละคำถาม) เลือก 🔹 🐵                                                                                                    |
|                         | ยังไม่มีศากามในแบบทดสอบ                                                                                                    |

## แก้ไขประเภท 🎯

Question Categories for 'ชุดกิจกรรมที่ใช้งาน: ตัวอย่างการเพิ่มแบบทดสอบ'

• Default for ตัวอย่างการเพิ่มแบบทดสอบ (0) The default category for questions shared in context 'ตัวอย่างการเพิ่มแบบ ทดสอบ'. 🌶

#### Question Categories for 'รายวิชา: e-learning 001'

• Default for คู่<mark>มือการใช้ e-learning สำหรับอาจารย์ (0)</mark> The default category for questions shared in context 'คู่มือการใช้ e-learning สำหรับอาจารย์'. 🥒

| ประเภทที่สูงขึ้นไป 🍥 | Default for จุ่มือการใช้ e-learning สำหรับอาจารย์ 📼 |   |
|----------------------|-----------------------------------------------------|---|
| ชื่อ*                | ตัวอย่างการเพิ่มประเภทแบบทคสอบ                      | ] |
| ข้อมูลของประเภทนี้   |                                                     |   |
|                      |                                                     |   |
|                      |                                                     |   |
|                      |                                                     |   |
|                      |                                                     |   |
|                      |                                                     |   |
|                      |                                                     |   |

เพิ่มประเภท

#### คุณต้องกรอกข้อมูลในช่องที่ขึ้น \*

ระบุชื่อของประเภทที่ต้องการเพิ่ม ในช่อง "ชื่อ" แล้วคลิกที่ปุ่ม "เพิ่มประเภท" หน้าจอจะแสดงผล ดังนี้

| ( ข้อมูล<br>แบบทดสอบ     | (ผลสอบ ) ดูดีวอย่าง ( แก้ไข<br>คำถาม ประเภท น่าเข้า ส่งออก |
|--------------------------|------------------------------------------------------------|
| Questions in this quiz   | Question bank                                              |
| ยังไม่มีค่าถามในแบบทดสอบ | ประเภท ตัวอย่างการเพิ่มประเภทแบบทดสอบ                      |
|                          | ยังไม่มีดำถามในแบบทดสอบ                                    |

หลังจากที่ทำการเลือกประเภทของแบบทดสอบเรียบร้อยแล้ว จะทำการสร้างคำถามใหม่ หรือทำการ นำเข้าจากไฟล์ที่ทำการส่งคำถามออกไว้แล้วได้ ซึ่งต้องเป็นไฟล์ที่ส่งออกเท่านั้นจึงจะทำการนำเข้าได้ แต่ในกรณีจะ ทำการสร้างคำถามใหม่ โดยมีให้เลือกสร้างคำถาม ดังนี้

| เลือก 💌                          |
|----------------------------------|
| เฉือก                            |
| ดำถามดำนวณ                       |
| ดำอธิบาย                         |
| ดวามเรียง                        |
| ดำถามจับดู่                      |
| Embedded answers (Cloze)         |
| ดำถามปรนับ                       |
| ดำถามอัตนัย                      |
| ดำถามเติมดำตอบด้วยตัวเลขหรือช่วง |
| สุ่มสร้างกำถามอับกู่จากอัตนัย    |
| True/False                       |

จากภาพ จะสามารถเลือกสร้างคำถามต่างๆ ได้ตามความต้องการเพิ่มคำถามแบบต่างๆ ได้ดังนี้

คำถามปรนัย

| Add                     | ing a Multiple Choice question 🎯                     |
|-------------------------|------------------------------------------------------|
|                         |                                                      |
| ประเภท                  | ตัวอย่างการเพิ่มประเภทแบบทดสอบ 🗸                     |
| ชื่อคำถาม*              |                                                      |
| Question text @         |                                                      |
|                         |                                                      |
| Trebuchet 👻 1 (8 pi     | ביצות שוויים איז איז איז איז איז איז איז איז איז איז |
| 토 프 크 ■   H 14   §      | 三 注 達 達 澤 🍇   — 🕹 🝩 🐡 🛤 🔝 😳 🚳 😫 ( ◇   💋              |
|                         |                                                      |
|                         |                                                      |
|                         |                                                      |
|                         |                                                      |
|                         |                                                      |
|                         |                                                      |
|                         |                                                      |
|                         |                                                      |
|                         |                                                      |
|                         |                                                      |
|                         |                                                      |
|                         |                                                      |
| nath:                   |                                                      |
|                         |                                                      |
| ( <u>) माम</u>          |                                                      |
|                         |                                                      |
| รปแบบ 🚳                 | ให้ได้ด HTMI                                         |
| ระแระ 🧹                 | T.te                                                 |
| 311010020711344000      |                                                      |
| ดหมุมมพืดไม่ไว้*        | 1                                                    |
| Procedule Provo e 2     | 1                                                    |
| าอบสำหรับการหักคะแนน* ⊚ | 0.1                                                  |
| าอบสำหรับการหักคะแนน* 🍥 | 0.1                                                  |

จากภาพเป็นการแก้ไขคำถามแบบปรนัย (Multiple Choice) ผู้สอนสามารถสร้างคำถามได้ตามความ ต้องการ โดยกรอกรายละเอียดตามรายการที่มีให้ดังต่อไปนี้

ประเภท : ไม่ต้องทำการเปลี่ยน เพราะเป็นประเภทของท่านเองอยู่แล้ว

ชื่อคำถาม : เป็นตัวที่ใช้แสดงแทนคำถามนั้นๆ ตามที่ได้สร้างมา จะมีผลตอนการนำคำถามที่สร้างขึ้นเข้าสู่ แบบทดสอบ

คำถาม : เป็นช่องให้กรอกข้อความคำถามที่ต้องการ

คำตอบเดียวหรือหลายคำตอบ (One or multiple answer) : ผู้สอนสามารถกำหนดคำตอบได้ว่าจะให้ ตอบได้กี่คำตอบ

| One or multiple answers? | One answer only | • |
|--------------------------|-----------------|---|
| Shuffle the choices? 🚳   |                 |   |
| Number the choices?      | a., b., c., 🔻   |   |
|                          |                 |   |

| Choice 1 |                                                                                                    |  |
|----------|----------------------------------------------------------------------------------------------------|--|
|          | คำตอบ                                                                                                    |  |
|          | คะแบนที่ได้ ไม่มี ◄                                                                                                   |  |
|          | Feedback                                                                                                    |  |
|          |                                                                                                    |  |
|          | Trebuchet 🗸 1(8 pt) 🗸 тин тин тин В И <u>Ш</u> <u>5</u>   <sup>x</sup> <sub>2</sub> x <sup>2</sup>   <u>В</u> ] КО СА |  |
|          | 言言言   ハ 1 1   注注 注 律 律   ℡ 強   ― む ∞ ※ ∞   図 □ ② ③ 段   ◇   図                                                          |  |
|          |                                                                                                    |  |
|          |                                                                                                    |  |
|          |                                                                                                    |  |
|          |                                                                                                    |  |
|          | path:                                                                                                    |  |
|          | (? ###                                                                                                    |  |

คำตอบ : ให้เติมตัวเลือกในช่องคำตอบ feedback ก็ให้กำหนดหรือกรอกข้อมูลลงไป

คะแนน : ผู้สอนสามารถเลือกคะแนนที่จะให้กับผู้ที่เข้ามาทำแบบทดสอบได<sup>้</sup> มีให้เลือกตั้งแต่ -100% ถึง 100% จากคะแนนที่ให้ในข้อนั้นๆ เมื่อทำการกรอกรายละเอียดเรียบร้อยแล้ว ให้คลิกที่ปุ่ม "บันทึกการ เปลี่ยนแปลง"

| Trebuchet       | 🔻 1 (8 pt) 👻  | <b>.</b>                     | ภาษา 🔻 🖪 🖊 🖞 🕇 | δ   ×₂ ײ      ⊷ α | 2 |
|-----------------|---------------|------------------------------|----------------|-------------------|---|
| <b>F = = </b> ■ | ਮ ।∢∣ )≣ ≣≣ ⊈ | 🗏 🛱   T <mark>a</mark> 🖓   - | - 4 @ # •   🗖  | 🔲 😳 🌍 🔁 🗸 🖓       |   |
|                 |               |                              |                |                   |   |
|                 |               |                              |                |                   |   |
|                 |               |                              |                |                   |   |
|                 |               |                              |                |                   |   |
| esth.           |               |                              |                |                   |   |
| path:           |               |                              | •              |                   |   |
| path:           |               | M                            | $\diamond$     |                   |   |

# ภาพประกอบการแลกเปลี่ยนเรียนรู้ (KM) ของชุมชนสตูดิโอ (Studio Media)

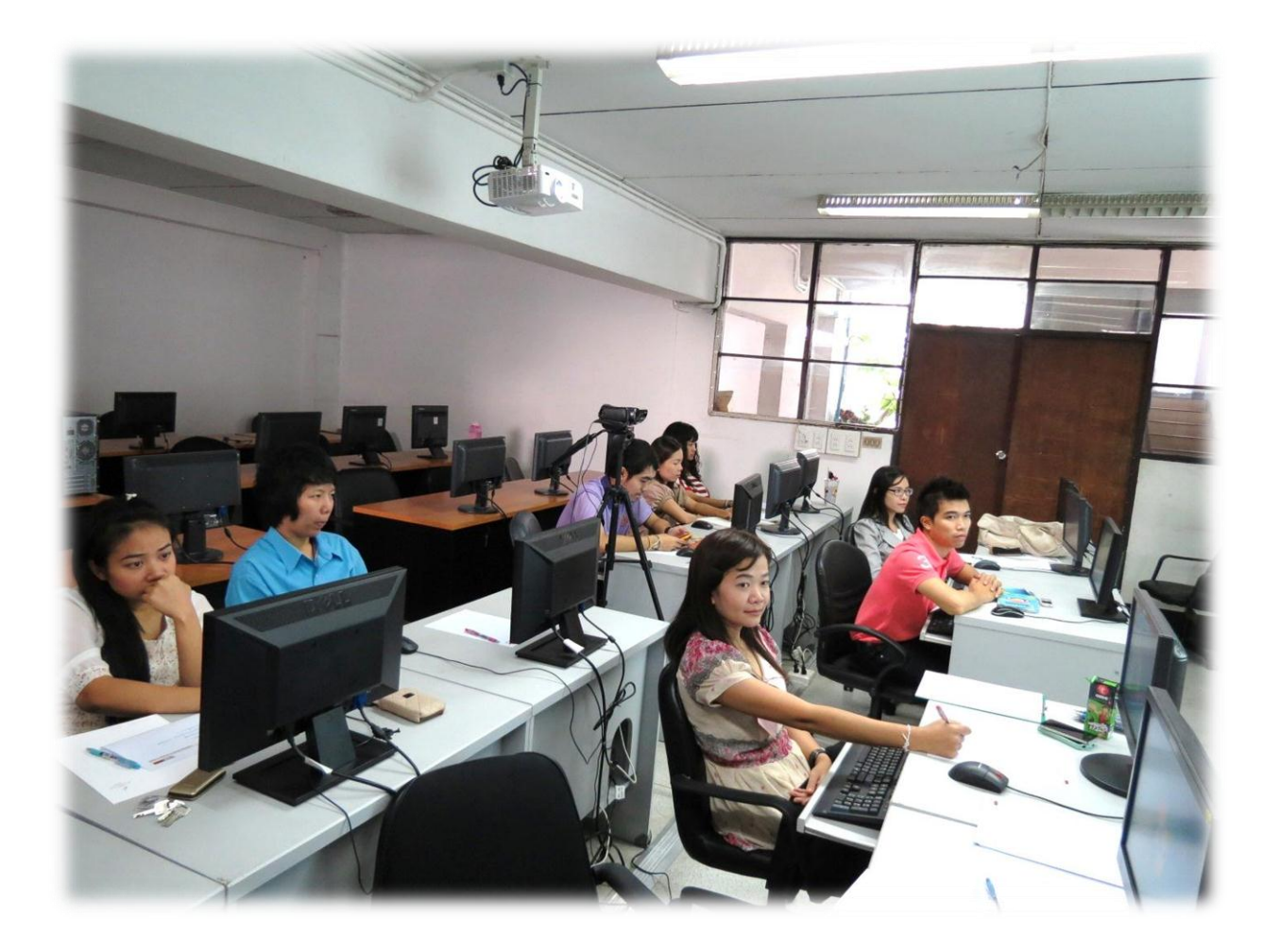

# การถอดบทเรียนการเรียนรู้ด้วยการวิเคราะห์หลังการปฏิบัติ After Action Review (AAR)

๑. เป้าหมายของการเข้าร่วมกิจกรรมครั้งนี้คืออะไร

การถ่ายทอดและแลกเปลี่ยนความรู้เรื่อง การเพิ่มกิจกรรมแบบทดสอบ ได้แก่

๑.๑ การเตรียมความพร้อมสำหรับ การเพิ่มกิจกรรมแบบทดสอบ เพื่อให้มีรูปแบบการทำงานที่ชัดเจน และเป็นขั้นตอนที่บุคลากรที่เกี่ยวข้องสามารถนำไปปฏิบัติตามได้

๑.๒ มีระบบและกลไกการเตรียมความพร้อมสำหรับ การเพิ่มกิจกรรมแบบทดสอบ ให้กับบุคลากรที่ เกี่ยวข้อง

๑.๓ บุคลากรที่เกี่ยวข้องสามารถนำ การเพิ่มกิจกรรมแบบทดสอบ มาปรับใช้ได้ถูกต้อง

๒. สิ่งที่บรรลุเป้าหมายคืออะไร เพราะอะไร

ได้องค์ความรู้ที่เป็นประโยชน์ในการเรียนรู้ เรื่อง การเพิ่มกิจกรรมแบบทดสอบว่า ในการสร้าง แบบทดสอบนั้น มีแบบทดสอบหลายประเภทให้เราเลือกใช้

ประเภทของแบบทดสอบ มีดังนี้

- คำถามคำนวณ
- คำอธิบาย
- ความเรียง
- คำถามจับคู่
- Embedded answers (Cloze)
- คำถามปรนัย
- คำถามอัตนัย
- คำถามเติมคำตอบด้วยตัวเลขหรือช่อง
- สุ่มสร้างคำถามจับคู่จากอัตนัย
- True / False

๓. สิ่งที่ยังไม่บรรลุเป้าหมายคืออะไร เพราะอะไร

# ๔. สิ่งที่เกินความคาดหวังคืออะไร

การเพิ่มกิจกรรมแบบทดสอบนั้น มีให้เลือกหลายประเภท ซึ่งผู้สอนสามารถเลือกแบบทดสอบให้ สอดคล้องกับเนื้อหาที่สอนได้

๙. คิดจะกลับไปทำอะไรต่อ

กลุ่มงานพัฒนานวัตกรรมและเทคโนโลยีการศึกษา สำนักวิทยบริการและเทคโนโลยีสารสนเทศ มหาวิทยาลัยเทคโนโลยีราชมงคลพระนคร จะมีการจัดกิจกรรม ครั้งต่อไปประมาณเดือน มิถุนายน ๒๕๕๖